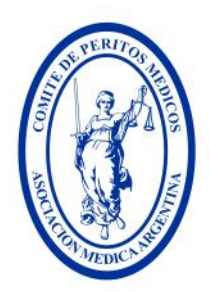

desde 1891 Formando Profesionales de la Salud

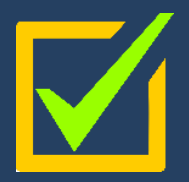

# PERITOS MÉDICOS INSCRIPCIÓN PRIMERA VEZ

informamos a los Profesionales Médicos, que de acuerdo a la Acordada CSJN Nº 2/2014 ha sido modificado el Sistema de Inscripción de Peritos y Auxiliares de la Justicia. En tal sentido transcribimos sus primeros artículos:

Artículo 1: "Los profesionales interesados en actuar como peritos o martilleros en las causas que tramitan ante la justicia nacional y federal, que cumplan con los requisitos legales y reglamentarios correspondientes, deberán inscribirse o reinscribirse en las cámaras de apelaciones que lo deseen a través del Sistema Único de Administración de Peritos y Martilleros de la Justicia Nacional y Federal (SUAPM), entre el 1º de septiembre y el 1º de noviembre de cada año."

Cuando dicha potestad haya sido encomendada por la Corte Suprema a un consejo profesional o institución que regule su actividad, deberán inscribirse en la sede de esa entidad...

La Asociación Médica Argentina en su carácter de Entidad Delegada de la CSJN tiene por función verificar la validez de la documentación personal y profesional de los profesionales médicos que se inscriban como auxiliares de la justica, como así también validar la documentación y registro previamente efectuado en forma personal por el interesado, en el sistema SUAPM (www.pjn.gov.ar) cotejándolo con los registros existentes en poder de la AMA.

#### **ATENCIÓN**

#### **CERTIFICADO DE ESPECIALISTA**

En caso de no contar con la certificación de especialista del MSN, debe iniciar el trámite exclusivamente a través del portal de **Trámites a Distancia (TAD**) de Presidencia de la Nación.

Le sugerimos dirigirse a la página web: <u>https://www.argentina.gob.ar/servicio/certificado-de-especialista-sin-examen</u> allí dispondrá de toda la información necesaria.

ATENCIÓN

### **CERTIFICADO DE ESPECIALISTA**

Las consultas que no cuenten con respuesta en el apartado de Preguntas Frecuentes, serán respondidas exclusivamente a través del e-mail peritos@ama-med.org.ar

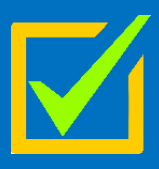

El apartado de **Preguntas frecuentes** de nuestro sitio web puede ser de gran ayuda:

https://www.ama-med.org.ar/images/uploads/files/Preguntas-Frecuentes-Peritos-Medicos.pdf

El <u>trámite de validación</u> de los documentos ingresados en el sistema SUAPM (www.pjn.gov.ar) será personal o mediante apoderado, en la sede de Asociación Médica Argentina desde el <u>1° septiembre al 1° de noviembre en el horario de 08:00 a 13:00 hs</u>, Av. Santa Fe 1171, CABA. <u>Exclusivamente en el día y horario asignado, mediante el</u> <u>Sistema de Turnos AMA</u> (punto 24 del presente instructivo)

LA ATENCIÓN PERSONAL EN SEDE AMA, SÓLO SERÁ CON TURNO PREVIO

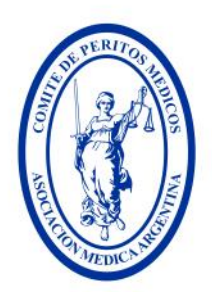

desde 1891 Formando Profesionales de la Salud

1. Ingresar a buscador Google: <u>https://www.google.com/</u> y escriba PJN

| Google         | pjn                                                                                                    | × \$ \$ \$                                            |
|----------------|----------------------------------------------------------------------------------------------------|-------------------------------------------------------|
|                | Todo Noticias Imágenes Shopping Vídeos Vídeos cortos Web Más -                                                                                                    | Herramientas -                                        |
|                | Resultados para Comuna 1 · Elegir área 🛛 🗄                                                                                                    | Ver resultados de                                     |
|                | Poder Judicial de la Nación     https://www.pjn.gov.ar                                                                                                    | Q Poder Judicial de la Nación     Agencia de gobierno |
| 1              | Poder Judicial de la Nacion<br>Oficina de la Mujer. Registro, herramientas y capacitaciones de la OM - Consulta Jurisprudencia.<br>Acceso a la búsqueda de sentencias o resoluciones judiciales |                                                       |
| /<br>Clic aquí | Gestión Judicial<br>Cuantificación de daños. Acceso al sistema de consulta de                                                                                                    | >                                                     |
|                | Consulta pública<br>Contáctenos. Ingresando a: servicios.pjn.gov.ar. Importante                                                                                                    | >                                                     |
|                | Iniciando                                                                                                    | >                                                     |
|                | Guía Judicial<br>Guía Judicial. Consejo de la Magistratura. Libertad 731, 1                                                                                                    | >                                                     |
|                | Poder Judicial de la Nación<br>Pagina del Poder Judicial de la Nacion Argentina.                                                                                                    | >                                                     |

- 2. Ingresar al sitio <u>www.pjn.gov.ar</u>.
  - a. DESPLÁCESE hacia abajo y Seleccione la opción "Auxiliares de Justiciar"

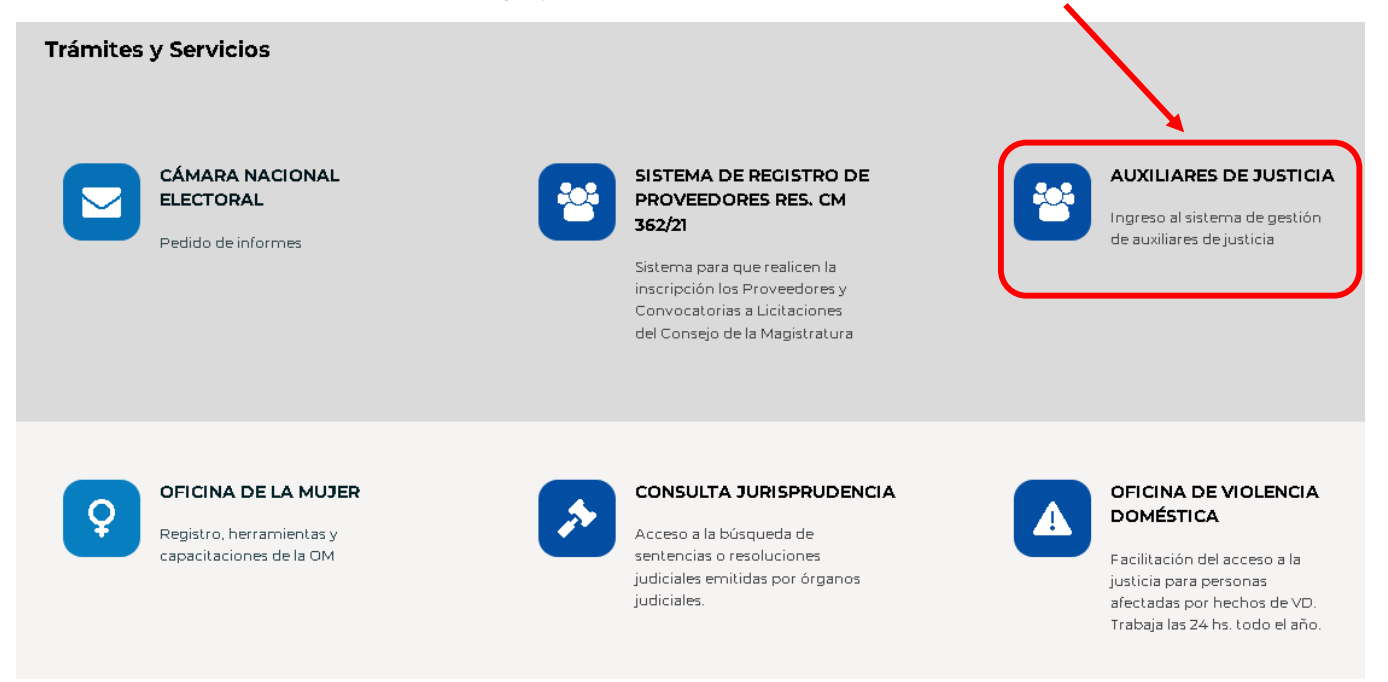

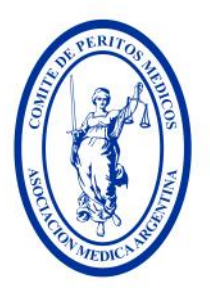

desde 1891 Formando Profesionales de la Salud

### **NOTA: SOLO PARA PRIMERA INSCRIPCIÓN COMO PERITO MÉDICO**

- 3. DESPLÁCESE hacia arriba y Elegir la opción "Registro de Usuarios"
  - a. IMPORTANTE: Lea atentamente la información de la página indicada

#### Poder Judicial de la Nación Acceda a información institucional, realice consultas y trámites judiciales Inicio 7 Inscripción y Sistema de Gestión Auxiliares de Justicia Todas aquellas personas físicas que colaboran de uno u otro modo para que los jueces puedan INGRESE AL administrar justicia del modo más eficaz y objetivo posible, cumpliendo un papel secundario pero necesario. SISTEMA DE GESTIÓN ¿A quiénes está dirigido? A aquellas personas físicas cuya profesión se encuentre prevista en el listado de REGISTRO DE profesiones del Sistema Único de Administración de Peritos y Martilleros USUARIOS (https://consulta-peritos.pin.gov.ar/ ). 📃 ¿Qué necesito para inscribirme como auxiliar? Realizar la acreditación de identidad (para obtener usuario y contraseña). Ingresar el Sistema Único de Administración de Peritos y Martilleros con el usuario y clave asignados, completar los datos y subir la documentación requerida. Validar el título profesional habilitante para ejercer la profesión. Pagar y validar el arancel de inscripción. Los profesionales matriculados en el Consejo Profesional de Ciencias Económicas y en el Colegio de Traductores Públicos de la Ciudad de Buenos Aires, deben realizar el pago del arancel en sus consejos profesionales. Validación - En el caso de las profesiones matriculadas en CABA, la validación debe hacerse en sus respectivos consejos profesionales. - Los profesionales médicos en la Asociación Médica Argentina. - Los traductores públicos matriculados en el Colegio Público de Traductores de la Provincia de Buenos Aires, deben validar la documentación en el mencionado colegio.

Seleccionar los fueros de actuación.

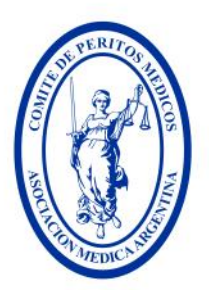

desde 1891 Formando Profesionales de la Salud

4. Elegir la opción "Servicios disponibles de gestión judicial"

|             | PODER JUDICIAL DE LA NACIÓN<br>República argentina |   |
|-------------|----------------------------------------------------|---|
| gistro de U | Isuarios Web                                       |   |
|             | Registración                                       |   |
|             | Seleccione la opción para generar su usuario       |   |
|             | Carga de curriculum e inscripción a concursos      | ~ |
|             | Servicios disponibles de gestión judicial          | > |
| [           | Solicitud de Matrícula Federal                     | > |
|             | OLVER                                              |   |

5. Vera la siguiente pantalla Seleccione "CUIL/CUIT"

| *                       | PODER JUDICIAL DE LA NACIÓN<br>República argentina                                                                                                    |       |  |  |  |  |
|-------------------------|----------------------------------------------------------------------------------------------------|-------|--|--|--|--|
| egistro de Usuarios Web |                                                                                                    |       |  |  |  |  |
| Los                     | s letrados inscriptos en Colegios de <b>Provincias</b> deben inscribirse con <b>Matricula Fed</b><br>Los letrados de <b>Capital Federal</b> deben inscribirse con el <b>Tomo y Folio del CPACE</b> | eral. |  |  |  |  |
|                         | Seleccione el tipo de documento que le corresponde                                                                                                    |       |  |  |  |  |
| Tipo de Documento       | Seleccionar 🗸                                                                                                    |       |  |  |  |  |
| VOLVER                  | Seleccionar<br>Matricula Federal<br>Tomo/Folio CPACF<br>CUIO de Organismo<br>2UIL/CUIT<br>Matricula Provincial                                                                                     |       |  |  |  |  |

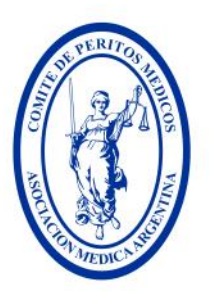

desde 1891 Formando Profesionales de la Salud

**6.** En "Tipo de Documento" elija CUIT/CUIL, complete con su número de CUIT y presione el botón de *Buscar* 

| PODER JUDICIAL DE LA NACIÓN<br>REPÚBLICA ARGENTINA                                                                                                    |
|----------------------------------------------------------------------------------------------------|
| tegistro de Usuarios Web                                                                                                    |
| Los letrados inscriptos en las cámaras federales de apelaciones con asiento en las provincias deben inscribirse con Matricula Federal.<br>Los letrados de Capital Federal deben inscribirse con el Tomo y Folio del CPACF. |
| Seleccione el tipo de documento que le corresponde                                                                                                    |
| Tipo de Documento CUIL/CUIT     CUIL/CUIT BUSCAR   Ingrese su numero de CUIL/CUIT sin guiones ni esparisor   VOLVER                                                                                                    |
| Servicios Disponibles con el documento seleccionado                                                                                                    |
| Servicio                                                                                                    |
| Notificaciones Electrónicas - Síndicos, Peritos y otros Auxiliares de la Justicia                                                                                                    |
| Notificaciones Electrónicas - Personas Jurídicas y Organismos del Estado                                                                                                    |
| Notificaciones Electrónicas - Autorizado                                                                                                    |
| Notificaciones Electrónicas - Apoderado de Partido Político                                                                                                    |

7. Le aparecerá un cuadro donde deberá completar todos sus datos e ingresar un código de verificación (no se distinguen minúsculas o mayúsculas)

|                         | PODER JUDICIAL DE LA NACIÓN<br>REPÚBLICA ARGENTINA                   |         |
|-------------------------|----------------------------------------------------------------------|---------|
| ro de Usuarios Web      |                                                                      |         |
|                         | Ingrese los datos                                                    |         |
| Personería              | ● Física ○ Jurídica                                                  |         |
| Nombre (*)              |                                                                      |         |
| Apellido (*)            | Ingrese su/s nombre/s tal como figura en su documento de identidad   |         |
|                         | Ingrese su/s apellido/s tal como figura en su documento de identidad |         |
| Mail (*)                |                                                                      |         |
| CUIL/CUIT (*)           | ej.r i Gentificacion.mail@proveedor.com                              |         |
| Contraseña (*)          | Ingrese su numero de CUIL/CUIT sin guiones ni espacios               |         |
| Repetir Contraseña (*)  |                                                                      |         |
| Código de verificación: | N 59U 3                                                              |         |
| VOLVER                  |                                                                      | ACEPTAR |

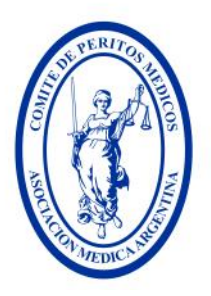

desde 1891 Formando Profesionales de la Salud

8. Luego de completar el punto anterior surgirá el siguiente mensaje

|                                      | PODER JUDICIAL DE LA NACIÓN<br>REPÚBLICA ARGENTINA                                                                                                    |                             |
|--------------------------------------|----------------------------------------------------------------------------------------------------|-----------------------------|
| Registro de Usuarios Web             |                                                                                                    | Cerrar Sesión               |
| Se ha creado el usuari<br>A continu: | Usuario Creado<br>io 271811222333 Se le han enviado correos con más información a alid<br>ación puede seleccionar servicios para agregar y luego concurrir a acredit<br>ACREGAR SERVICIOS | 333@hotmail.com.<br>:arlos. |
|                                      | Todos los derechos reservados © 2023, Poder Judicial de la Nación, República Argentina                                                                                                    |                             |

9. Luego deberá ingresar con el Usuario (CUIT) y contraseña generada previamente

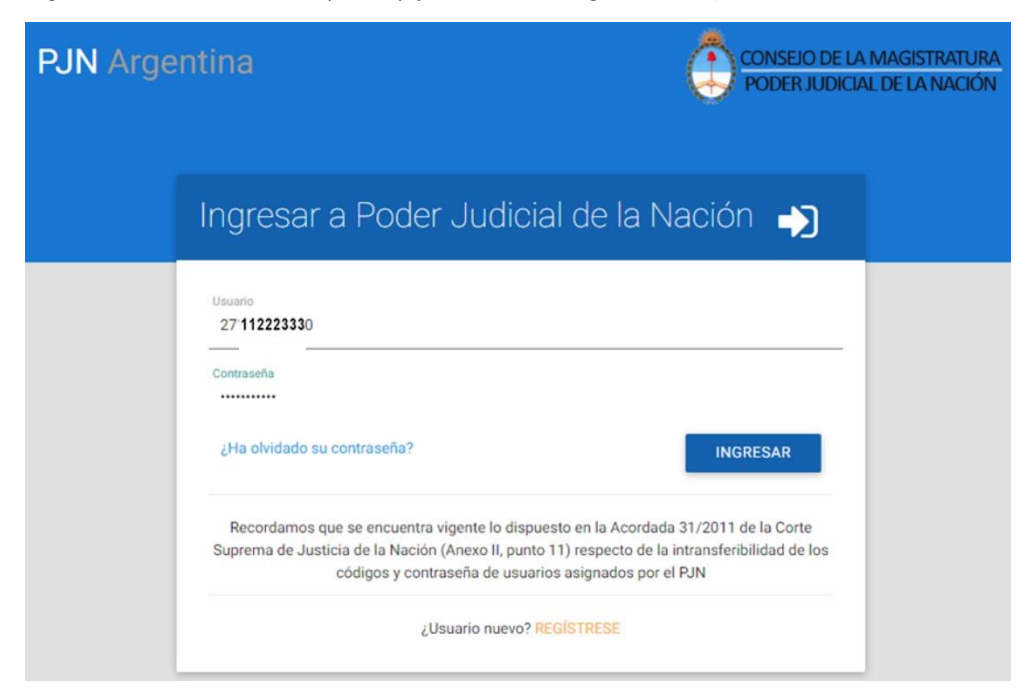

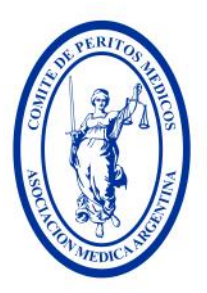

desde 1891 Formando Profesionales de la Salud

### **10.** En el cuadro de "Servicios Disponibles (clic en Administrar)"

|        | <b>*</b>                                  | PODER JUE<br>repúb                                                                                                    | DICIAL DE LA NACIÓN<br>LICA ARGENTINA |                       |
|--------|-------------------------------------------|----------------------------------------------------------------------------------------------------|---------------------------------------|-----------------------|
| Regist | ro de Usuarios Web                        |                                                                                                    |                                       | Cerrar Sesión         |
|        |                                           | Administrac                                                                                                    | ción de Servicios y Requisitos        |                       |
| ÷      | REGRESAR A "LISTADO DE APL                | ICACIONES - PERFILES"                                                                                                  |                                       |                       |
|        |                                           |                                                                                                    | Datos del Usuario                     |                       |
|        | Nombre<br>Apellido<br>E-mail<br>CUIL/CUIT | Aquí estará su nombre<br>Aquí estará su Apellido<br>Aquí estará su E – M A I L<br>Aquí estará su número de <u>GUIT</u> |                                       |                       |
|        | Servicios Di<br>En esta secció            | <b>sponibles</b><br>in puede ver los servicios que pos                                                                 | see y agregar nuevos.                 | ADMINISTRAR           |
|        | Actualizar R<br>En esta secció            | l <b>equisitos</b><br>ón puede actualizar requisitos que                                                               | ya hayan sido previamente acreditados | ACTUALIZAR REQUISITOS |

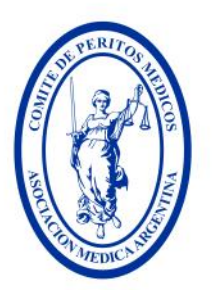

desde 1891 Formando Profesionales de la Salud

11. Marcar las casillas "Notificaciones Electrónicas: Síndicos, Peritos…" y "Sistema de Sorteo de Auxiliares: Auxiliares y Peritos de la Justicia". Luego, al final de la página y Clic en botón Continuar

| 6       | PODER JUDICIAL DE LA NACIÓN<br>REPÚBLICA ARGENTINA                               |               |
|---------|----------------------------------------------------------------------------------|---------------|
| egistro | de Usuarios Web                                                                  | Cerrar Sesión |
|         | Selección de Servicios                                                           |               |
| 🗲 voi   | IVER                                                                             |               |
|         | Datos del Usuario                                                                |               |
|         | Nombre ALI Nombre                                                                |               |
|         | Apellido<br>E-mail alic                                                          |               |
|         | CUILICUIT 27: correo@electronico                                                 |               |
| Servici | ios Acreditados (que usted ya tiene disponibles para usar)                       | ~             |
| Servici | ios Pendientes de Acreditación (que usted aún no ha validado)                    | ~             |
| Servici | ios Disponibles para Agregar (que usted aún no ha seleccionado)                  | •             |
| Servi   | cios con los documentos que usted tiene asociados                                |               |
|         | Diligenciamiento Electrónico de Oficios Externos: Autorizado de Organismo        | CUIL/CUIT     |
|         | Notificaciones Electrónicas: Administrativo de Fiscalia                          | CUIL/CUIT     |
|         | Notificaciones Electrónicas: Apoderado de Partido Político                       | CUIL/CUIT     |
| 0       | Notificaciones Electrónicas: Autorizado                                          | CUIL/CUIT     |
| 0       | Notificaciones Electrónicas: Ciudadano (materia Electoral)                       | CUIL/CUIT     |
|         | Notificaciones Electrónicas: Defensor Justicia Nacional/Federal                  | CUIL/CUIT     |
|         | Notificaciones Electrónicas: Fiscal de ajena justicia para litigar en corte      | CUIL/CUIT     |
|         | Notificaciones Electrónicas: Funcionario Público Provincial                      | CUIL/CUIT     |
|         | Notificaciones Electrónicas: Funcionario de Fiscalia                             | CUIL/CUIT     |
|         | Notificaciones Electrónicas: Letrado en Causa Propia                             | CUIL/CUIT     |
|         | Notificaciones Electrónicas: Personas Jurídicas y Organismos del Estado          | CUIL/CUIT     |
|         | Notificaciones Electrónicas: Procurador General de la Nación                     | CUIL/CUIT     |
| (0      | Notificaciones Electrónicas: Síndicos, Peritos y otros Auxiliares de la Justicia | CUIL/CUIT     |
|         | Notificaciones Electrónicas: Tercero en Causa                                    | CUIL/CUIT     |
|         | Sistema Informático de Inscripción de Síndicos: Síndico                          | CUIL/CUIT     |
|         | Sistema de Consulta Web: Parte                                                   | CUIL/CUIT     |
| (0      | bistema de Sorteo de Auxiliares: Auxiliares y Peritos de la Justicia             | CUIL/CUIT     |

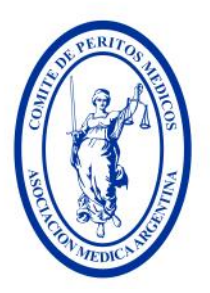

desde 1891 Formando Profesionales de la Salud

12. Complete los nuevos datos solicitados y presiones sobre el botón Finalizar

| PC                                                       | DER JUDICIAL DE LA NACIÓN<br>REPÚBLICA ARGENTINA                        |           |
|----------------------------------------------------------|-------------------------------------------------------------------------|-----------|
| Registro de Usuarios Web                                 | Сегга                                                                   | ir Sesión |
|                                                          | Cargue los requisitos para cada servicio                                |           |
| Referencias                                              |                                                                         |           |
| 💙 Requisito validado previamente                         | Requisito pendiente de validación                                       |           |
| 🗙 Requisito Inválido                                     | Requisito pendiente de creación                                         |           |
|                                                          | Requisitos Comunes                                                      |           |
| DNI (*)<br>Ingrese su número d                           | ie documento                                                            |           |
| CUIL/CUIT (*) 27188                                      |                                                                         |           |
|                                                          | Auxiliares y Peritos de la Justicia                                     |           |
| Fecha de nacimiento (*) 12 - 12<br>Ingrese la fecha de s | - 1970<br>u nacimiento en formato dd/mm/asaa (ej.: 30/10/1946)          |           |
| Sexo (*) Femenino V<br>Seleccione su sexo d              | e la lista                                                              |           |
| VOLVER                                                   | FIN                                                                     | ALIZAR    |
| Todos los derec                                          | hos reservados © 2023, Poder Judicial de la Nación, República Argentina |           |

**13.** Luego de completar su registración, deberá concurrir acompañado de su DNI a un Juzgado o Cámara Nacional para que habiliten su perfil.

| s Web                                                                               |                                                                                                    |                                                                                                    |                                                                                                    |                                                                                                    |
|-------------------------------------------------------------------------------------|----------------------------------------------------------------------------------------------------|----------------------------------------------------------------------------------------------------|----------------------------------------------------------------------------------------------------|----------------------------------------------------------------------------------------------------|
| agregaron                                                                           | correctamente los                                                                                                    | servicios                                                                                                    |                                                                                                    |                                                                                                    |
|                                                                                     |                                                                                                    | Servicios                                                                                                    |                                                                                                    |                                                                                                    |
|                                                                                     |                                                                                                    | Servicios                                                                                                    |                                                                                                    |                                                                                                    |
| Se agres<br>Auxiliares<br>Las de<br>Tribun.<br>radica<br>Entrad<br>Con re<br>Prosec | ó el servicio Notif<br>de la Justicia pur<br>pendencias habilita<br>iles federales con s<br>los en la Ciudad Au<br>so de la Corte Sup<br>specto a los funcion<br>retario Administrat | icaciones Electró<br>ede acreditar ider<br>das para acredita<br>sede en provincia<br>utonoma de Buen<br>rema de Justicia d<br>narios facultados,<br>ivo | nicas: Síndicos, P<br>tidad y/o habilitar e<br>r identidad seran to<br>s, Tribunales federal<br>os Aires y la Mesa G<br>e la Nacion.<br>lo seran a partir de | e <b>ritos y otros</b><br>el servicio en:<br>dos los<br>les y nacionale<br>General de<br>el cargo de |
| <ul> <li>Se agreg<br/>de la Just</li> <li>Todos<br/>Ciudad<br/>respec</li> </ul>    | ó el servicio <b>Siste</b><br>icia puede acredita<br>os Juzgados del ini<br>Autonoma de Bue<br>to a los funcionario<br>retario Administrat                                           | ma de Sorteo de<br>ar identidad y/o ha<br>terior del país, Ju:<br>nos Aires, y sus r<br>s facultados, lo se<br>ivo                                      | Auxiliares: Auxili<br>abilitar el servicio en<br>gados Federales y<br>espectivos tribunale<br>erán a partir del car                                          | <b>ares y Perito</b><br>n:<br>Nacionales de<br>es de Alzada.C<br>go de                               |

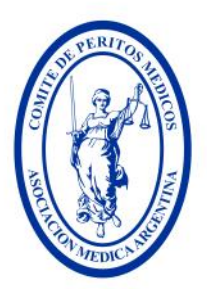

desde 1891 Formando Profesionales de la Salud

Puede habilitar su Perfil de Usuario, llevando su DNI, en cualquier Cámara, independientemente de donde quiera prestar servicios como auxiliar, al momento de seleccionar uno o más Fueros

#### Oficinas de Peritos de alguna de estas Cámaras

- Cámara Nacional de Apelaciones en lo Civil y Comercial Federal de la Capital Federal: Talcahuano 550 PB
- Cámara Nacional de Apelaciones en lo Contencioso Administrativo Federal: Talcahuano 550 PB
- Cámara Nacional de Apelaciones en lo Criminal y Correccional de la Capital Federal: Viamonte 1147
- Cámara Nacional de Apelaciones en lo Civil de la Capital Federal: Lavalle 1220
- Cámara Nacional de Apelaciones en lo Comercial de la Capital Federal: Diagonal Pte. Roque Sáenz Peña 1211
- Cámara Nacional de Apelaciones del Trabajo de la Nación: Lavalle 1554
- Cámara Nacional de Apelaciones en lo Penal Económico de la Capital Federal: Av. de los Inmigrantes 1950
- Cámara Federal de la Seguridad Social: Lavalle 1268, Subsuelo
- 14. <u>SOLO</u> si ha completado todos los pasos anteriores <u>y su perfil de usuario fue habilitado por</u> <u>una autoridad competente, podrá acceder a la carga de su documentación.</u>
- Ingresar al sitio del PJN <u>https://old.pjn.gov.ar/</u> y elija la opción "Ingreso Sistema de Gestión de Auxiliares de Justicia"

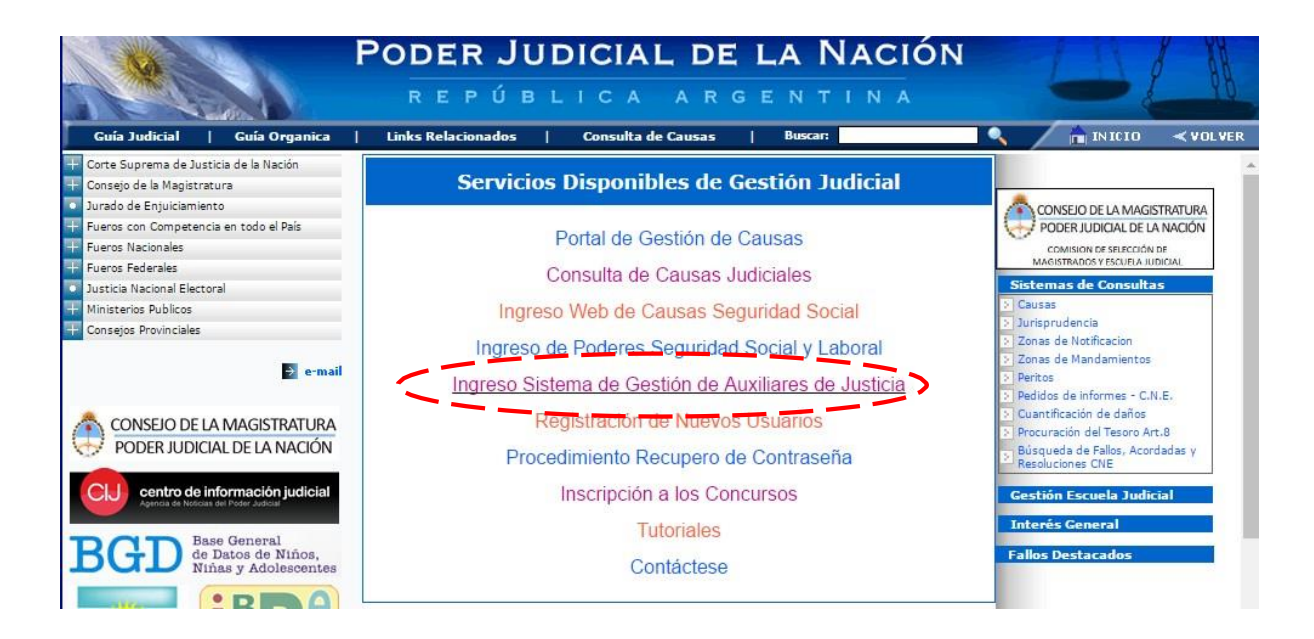

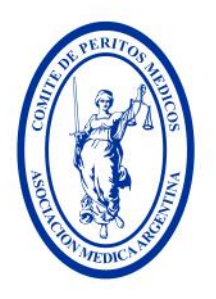

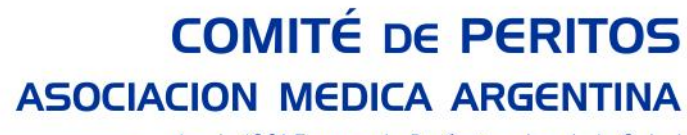

desde 1891 Formando Profesionales de la Salud

16. Su nombre de usuario es su número de CUIL/CUIT sin guiones intermedios. Contraseña, la generada anteriormente

| PJN Argentina |                                                                                                    | CONSEJO DE LA MAGISTRATURA<br>PODER JUDICIAL DE LA NACIÓN                |  |
|---------------|----------------------------------------------------------------------------------------------------|--------------------------------------------------------------------------|--|
|               | Ingresar a Poder Judicial de la N                                                                                                    | ación 🎝                                                                  |  |
|               | Usuario<br>Contraseña<br>¿Ha olvidado su contraseña?<br>Recordamos que se encuentra vigente lo dispuesto en la Acordad<br>Suprema de Justicia de la Nación (Anexo II, punto 11) respecto de la<br>códigos y contraseña de usuarios asignados por o<br>¿Usuario nuevo? REGÍSTRESE | INGRESAR<br>a 31/2011 de la Corte<br>intransferibilidad de los<br>el PJN |  |

- 17. Ya en posesión de su Usuario (nº de CUIT) y contraseña generada en el paso anterior, volverá a ingresar a la página del PJN <u>https://old.pjn.gov.ar/</u> y nuevamente elegirá la opción "Ingreso Sistema de Gestión de Auxiliares de Justicia"
- 18. Haga Clic sobre el link "Ingresar" al Sistema de Sorteo de Auxiliares

|                      | PODER JUDICIAL DE                                | LA NACIÓN                                           |          | 211         |
|----------------------|--------------------------------------------------|-----------------------------------------------------|----------|-------------|
| stema de Administrac | ión de Usuarios                                  |                                                     |          | Cerrar Sesi |
|                      | Usuario: APELLIDO, N                             |                                                     |          |             |
|                      | Listado de Aplicaciones                          | - Perfiles                                          |          |             |
| Seleccio             | ne la aplicación en la cual quiere operar y el j | perfil para la misma.                               |          |             |
| 1                    | Aplicación<br>Sistema de Sorteo de Auxiliares    | Perfil<br>Auxiliares y<br>Peritos de la<br>Justicia | Ingresar |             |
|                      | Modificar Mi Perfil Agrega                       | Justicia                                            |          |             |

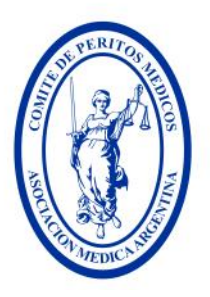

desde 1891 Formando Profesionales de la Salud

**19. IMPORTANTE.** Vea sus Datos Personales y de ser necesario, modifíquelos para que estén completos y/o actualizados

| 8                                                                     | REPÚBLICA ARGENTINA                                       | 2                     | βģ  |
|-----------------------------------------------------------------------|-----------------------------------------------------------|-----------------------|-----|
| tema Unico de Auxiliares                                              | s de Justicia                                             | Cambiar Perfil Cerrar | Ses |
| U Apellido y Nombre<br>Ierfil: Auxiliares y Peritos de<br>la Justicia | Antes de comenzar, lea atentamente el manual de usuario   | <u>Ver Manual</u>     |     |
| Página principal                                                      |                                                           |                       |     |
| Datos Personales                                                      | Le recomendamos también leer las siguientes recomendad    | ciones para la        |     |
| Ver / Modificar                                                       | digitalización de los archivos. Ver Recomendaciones       |                       |     |
| Agrupaciones /<br>Profesiones                                         |                                                           |                       |     |
| Carga Estampilla                                                      | Si tiene alguna consulta o inconveniente que no pudo reso | lver con la           |     |
| Consultar                                                             | documentación disponible en ésta página, comuníquese po   | or e-mail a la        |     |
| Comprobante de                                                        | direction ayuda.peritos@pjn.gov.ar                        |                       |     |

#### 20. CARGA DE TÍTULOS En botón Agrupaciones/Profesiones (margen izquierdo) submenú "Ver / Cargar"

### NOTA IMPORTANTE

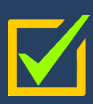

Dado que el sistema no contempla la posibilidad de cargar el título de Medicina, Matrícula y DNI, aparte de los de especialista, deberá realizar lo siguiente:

- Escanear o fotografiar anverso y reverso, de Título Médico + Matrícula + Certificado/s de especialista/s (si estos últimos en el anverso cuentan con sellados Ministeriales, de lo contrario sólo frente).
- 2. Estas imágenes deben ser guardadas en un único archivo de formato PDF. Tenga en cuenta que el tamaño (resolución) del archivo debe ser reducido, en tal sentido la calidad de las imágenes, deben ser normal y no en HD.
- 3. Por cada especialidad ingresada, debe cargar este único archivo PDF con la totalidad de documentos indicados en el punto 1.
- 4. NO DEBERÁ ESCANEAR ni cargar en el sistema del PJN certificados de especialista, que no cuenten con sellado del MSN (condición excluyentes)

#### Más sobre Características de certificados

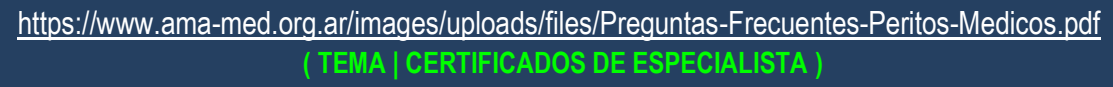

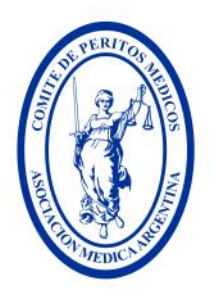

desde 1891 Formando Profesionales de la Salud

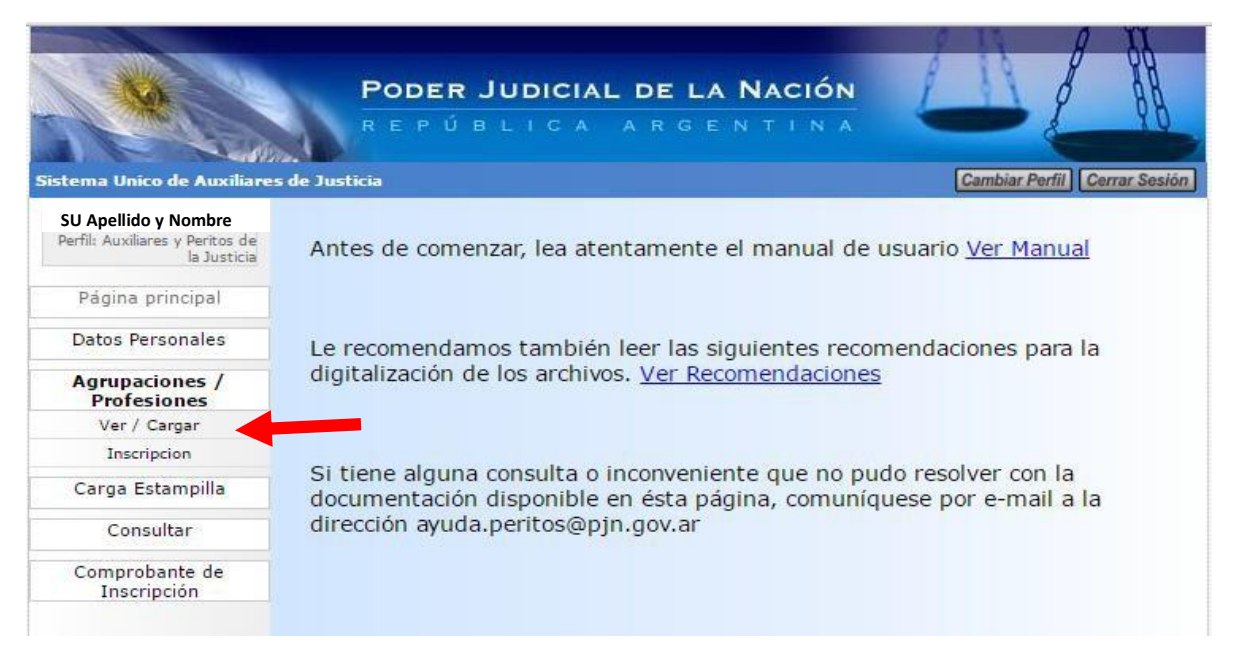

21. Presiones sobre el botón "Agregar Profesión"

|                                                                        | Poder Judicial de la Nación                                                                                                    |
|------------------------------------------------------------------------|----------------------------------------------------------------------------------------------------|
|                                                                        | REPÚBLICA ARGENTINA                                                                                                    |
|                                                                        |                                                                                                    |
| stema Unico de Auxiliares de Ju                                        | sticia Cambiar Perfil Cerrar Sesión                                                                                                    |
| SU Apellido y Nombre<br>Perfil: Auxiliares y Peritos de<br>la Justicia | a profesión se eliminó correctamente                                                                                                    |
| Página principal                                                       | -                                                                                                    |
| Datos Personales                                                       | En esta pantalla agregue las agrupaciones / profesiones en las que se<br>desempeñará como auxiliar de justicia. Deberá incluir la documentación<br>digital correspondiente que la babilita.                                                                                                    |
| Agrupaciones /<br>Profesiones                                          | algital correspondience que lo nabilité.                                                                                                    |
| Ver / Cargar                                                           | Agnupaciones / Profesiones                                                                                                    |
| Inscripcion                                                            | Agrupaciones / Profesiones                                                                                                    |
| Carga Estampilla                                                       | Referencias                                                                                                    |
| Consultar                                                              | 🞸 La agrupación / profesión tiene todos sus adjuntos validados                                                                                                    |
| Comprobante de<br>Inscripción                                          | La agrupación / profesión contiene adjuntos sin validar                                                                                                    |
|                                                                        | El auxiliar no posee profesiones cargadas                                                                                                    |
|                                                                        | Agregar Profesión                                                                                                    |
|                                                                        | <ul> <li>¿Cómo continúo? Una vez que realizó la carga de sus agrupaciones / profesiones, deberá asistir a su Consejo Profesional en caso de corresponder o presentarse en una Cámara Judicial para validar la documentación digital adjunta.</li> <li>Luego deberá adjuntar el comprobante de pago de la estampilla. Las profesiones con Consejos se encuentran excentas de dicho paso. Podrá continuar la inscripción en la opción <i>Inscripción</i> del menú de la izquierda.</li> </ul> |

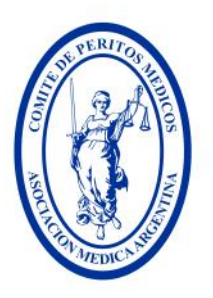

desde 1891 Formando Profesionales de la Salud

22. Complete todos los campos. Agrupación (medicina) Profesión (refiere a la especialidad) Tomo / Folio, complete dichos campos con el número cero (0), a menos que su especialidad sea Medicina del Trabajo, que si cuenta con esta información) y cargue el archivo .pdf correspondiente a la especialidad que esté agregando. Marque el casillero indicando que no se encuentra suspendido ni inhabilitado y presione el botón "Aceptar" (los datos de la imagen son ilustrativos)

|                      | Carna de Drofesión                                                                                       | Cambiar Pertil        |
|----------------------|----------------------------------------------------------------------------------------------------|-----------------------|
|                      | carga de Froresion                                                                                       |                       |
|                      | Cargar Profesion                                                                                         |                       |
| ATENCION: Recuerd    | le que para inscribirse en esta profesión en Capital Feder<br>ingreso de una Matricula y/o un Tomo/Folio | ral es obligatorio el |
| Agrupación:          | MEDICINA                                                                                                 | ۲                     |
| Profesion:           | MEDICINA DEL TRABAJO                                                                                     | •                     |
| Titulo / Certificado | TITULO-LABORAL.PDF (a modo de ejemplo)                                                                   | © 🕈 🗙                 |
| Tomo / Folio         | 0 / 0                                                                                                    |                       |
|                      |                                                                                                    |                       |

23. Vaya a "Agregar Profesión" y repita los pasos del punto anterior tantas veces como títulos de

especialidades médicas quiera cargar. (los datos de la imagen son ilustrativos)

|                                                | PODER JUDICIAL DE LA NACIÓN                                                                                                    |  |  |
|------------------------------------------------|----------------------------------------------------------------------------------------------------|--|--|
| istema Unico de Auxiliares d                   | 2 Justicia Cambiar Perfil   Cerrar Sesi                                                                                                    |  |  |
| Perfil: Auxiliares y Peritos de<br>la Justicia | La profesión se agregó correctamente                                                                                                    |  |  |
| Página principal                               |                                                                                                    |  |  |
| Datos Personales                               | En esta pantalla agregue las agrupaciones / profesiones en las que se<br>desempeñará como auxiliar de justicia. Deberá incluir la documentación |  |  |
| Agrupaciones /<br>Profesiones                  | digital correspondiente que lo habilite.                                                                                                    |  |  |
| Ver / Cargar                                   |                                                                                                    |  |  |
| Inscripcion                                    | Agrupaciones / Profesiones                                                                                                    |  |  |
| Carga Estampilla                               | Referencias                                                                                                    |  |  |
| Consultar                                      | La agrupación / profesión tiene todos sus adjuntos validados                                                                                    |  |  |
| Comprobante de<br>Inscripción                  | 💡 La agrupación / profesión contiene adjuntos sin validar                                                                                       |  |  |
|                                                | MEDICINA DEL TRABAJO<br>(MEDICINA) Opciones                                                                                                    |  |  |
|                                                | Imprimir Listado Agregar Profesión                                                                                                    |  |  |

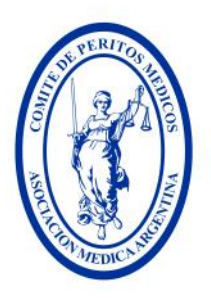

desde 1891 Formando Profesionales de la Salud

- 24. COMPROBANTE DE PAGO: Una vez concluida la carga de archivos .pdf correspondientes a los títulos de especialidades médicas, deberá proceder a la carga del archivo .pdf correspondiente al comprobante de pago correspondiente al arancel de inscripción.
  - a. Vaya al botón "Carga de comprobante de pago" en el menú de la izquierda y elija la opción "Cargar". Luego presione en la parte central el botón "Examinar" para buscar el archivo .pdf y una vez cargado el mismo, presione el botón "Guardar".

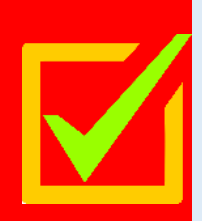

#### **IMPORTANTE**

Se recuerda que es **condición excluyente realizar la transferencia la cuenta bancaria propia del interesado.** En caso de ser una cuenta conjunta, deberá cargar el comprobante de pago con la correspondiente constancia de cotitularidad emitida por la entidad bancaria

De los datos del comprobante bancario debe surgir al menos:

- Logo de la entidad bancaria; N° de transacción; fecha y hora;
- Datos del depositante, **NOMBRE Y APELLIDO**, de no contar con el nombre del depositante, deberá generar y cargar un PDF que contenga imagen del DNI y constancia de pago del arancel.
- Datos de la entidad a la cual se transfiere; CUIT/CBU/; Cuenta Bancaria; Importe establecido.

Importe del Arancel (Acordada 23/2024) Pesos Treinta mil (\$30.000), A la Caja de ahorro N° 10561/3 - Adm Corte Suprema de Justicia - Banco de la Ciudad de Buenos Aires, Sucursal N°5 Tribunales

- CBU 029000561000001056139 CUIT: 30700876116

| ***                                                                                          | PODER JUDICIAL DE LA NACIÓN<br>REPÚBLICA ARGENTINA                                                                                                    |                                                              |
|----------------------------------------------------------------------------------------------|----------------------------------------------------------------------------------------------------|--------------------------------------------------------------|
| Sistema Unico de Auxiliaro                                                                   | es de Justicia                                                                                                    | Cambiar Perfil Cerrar Sesion                                 |
| IR<br>Perfil: Auxiliares y Peritos<br>de la Justicia<br>Página principal<br>Datos Personales | ATENCIÓN: Aún no ha cargado el comprobante de pago de la es<br>año actual. Sin esta <b>no podrá inscribirse</b> . Para cargarlo utilice d<br>el archivo a la zona indicada y luego haga click en Guardar | stampilla correspondiente al<br>el botón Examinar o arrastre |
| Agrupaciones /                                                                               | Carga de comprobante de pago de la Estampilla para inscripc                                                                                                    | ión al año 2020                                              |
| Carga de comprobante<br>de pago                                                              | Comprobante de pago: Examinar o arrastre aqui el archivo                                                                                                    |                                                              |
| Cargar                                                                                       |                                                                                                    | Guardar                                                      |
| Consultar                                                                                    |                                                                                                    |                                                              |
| Comprobante de<br>Inscripción                                                                |                                                                                                    |                                                              |

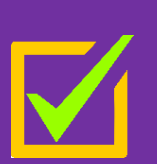

MENSAJES EN PANTALLA "Contiene Adjuntos / Comprobantes sin validar", o "Debe concurrir a alguna Cámara" <u>NO LOS TOME EN CUENTA Ver recuadro</u> <u>del PUNTO 3</u> Ya que aplica a otras profesiones NO MEDICAS. Todas las gestiones relacionadas a Profesionales médicos, se realizan en AMA

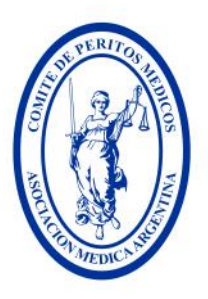

desde 1891 Formando Profesionales de la Salud

- 25. Una vez que se encuentren cargados los archivos .pdf correspondientes a los títulos de especialidades médicas y al comprobante de pago, **deberá:** 
  - a. Ingresar al Sistema de Turnos de AMA: A partir del 25 de agosto de cada año en el siguiente link - https://ama-med.org.ar/turnos\_miama/login
    - i. **Registrarse:** Si ingresa desde una PC completar los datos en el margen derecho, presionar registrarse. Sin salir de la página, del margen izquierdo, colocar su mail y la contraseña establecida previamente.
    - ii. Surgirán dos opciones Fila 1 y Fila 2 puede tomar turno en cualquiera de esas Filas
    - iii. Seleccionar día y horario.
  - b. El día asignado deberá concurrir personalmente o mediante apoderado legal a la sede de la AMA, Av. Santa Fe 1171 CABA, a fin de presentar y validar la información suministrada y así poder continuar con el trámite de inscripción.
  - c. Para ello, deberá acompañar a) Título original de Médico y fotocopia; b) Título de las Especialidades Médicas que quiera inscribir, certificadas por el Ministerio de Salud de la Nación y sus correspondientes fotocopias; c) DNI y fotocopia; d) Matrícula Nacional de Médico actual y vigente y fotocopia; e) Comprobante del depósito o transferencia bancaria. El cual como ya se indicará, deberá provenir exclusivamente de una cuenta personal del interesado.

#### **MUY IMPORTANTE** EVITE DEMORAS E INCONVENIENTES

Las consultas <u>que NO cuenten con respuesta</u> en el apartado de Preguntas Frecuentes, deberán realizarse exclusivamente a peritos@ama-med.org.ar. No se atenderán consultas telefónicas ni personales.

#### **PREGUNTAS FRECUENTES**

https://www.ama-med.org.ar/images/uploads/files/Preguntas-Frecuentes-Peritos-Medicos.pdf

### LA ATENCIÓN PERSONAL EN SEDE AMA SÓLO SERÁ CON TURNO PREVIO

### **PASOS FINALES**

26. Una vez validado por el personal de la AMA, deberá reingresar al sistema del PJN para realizar la selección de los Fueros de la Justicia Nacional donde quiera desempeñarse con sus diferentes especialidades médicas.

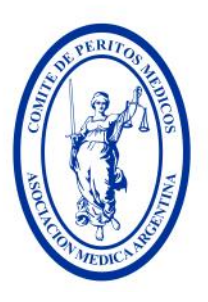

desde 1891 Formando Profesionales de la Salud

- **27.** Una vez validado por AMA, podrá continuar con el trámite de inscripción online desde su domicilio, realizando los siguientes pasos:
  - a) Ingrese al sistema del PJN https://old.pjn.gov.ar/
  - b) Clic en la opción "Ingreso Sistema de Gestión de Auxiliares de Justicia"
  - c) Ingrese con su Usuario (Su Número de CUIT) / Contraseña
  - d) Clic en Botón "Ingresar" (margen derecho centro de la página)
  - e) Clic en Botón "Agrupaciones/Profesiones" (margen izquierdo de la página)
  - f) Clic en Submenú "Inscripción" (debajo de "Agrupaciones/Profesiones")
  - g) Clic en Botón "Agregar Inscripción" (centro de la página).
  - h) Seleccionar, Clic en "Profesión" ("especialidad a inscribir") (parte superior de la página)
  - i) Clic en "Jurisdicción" (Capital Federal y/o la que se encuentre habilitado)
  - j) Clic en los "Los Fueros" donde quiera desempeñarse con sus diferentes especialidades médicas. (Clic en sobre las X rojas, y se pondrá una tilde ✓ verde)
  - k) Clic en el casillero, donde manifiesta "no estar suspendido ni inhabilitado". (debajo a la izquierda).
  - I) Botón "Aceptar"

EN EL CASO DE CONTAR CON MÁS DE UNA ESPECIALIDAD REPETIR DEL PUNTO G) A L).

### Finalizado los pasos del punto anterior, debe tener en cuenta:

- El sistema no emite comprobante de inscripción hasta que finalice el período anual de inscripción y se realicen las auditorías correspondientes por parte del PJN
- Podrá obtener un comprobante de inscripción, luego del 15 de noviembre del año en curso, ingresando al mismo sitio indicado en el punto 26.
  - Pasos a) al d)
  - Clic en "Comprobante de inscripción" (último botón del margen izquierdo)
  - Clic en submenú "Imprimir". En el centro de la página, deberá aparecer el año para el cual usted se inscribió oportunamente.
  - Selecciones "Imprimir" y se abrirá un PDF, el cual le mostrará los Fueros seleccionados oportunamente